## ETAPE 1 : Cliquer sur donner pouvoir à un tiers

| votaccess.fr/frontal/servlet/accueil |                                                                                                    | - 0 |  |  |
|--------------------------------------|----------------------------------------------------------------------------------------------------|-----|--|--|
| claranova                            | CLARANOVA S.E ASSEMBLÉE GÉNÉRALE MIXTE DU 30 NOVEMBRE 2022                                                                                                    |     |  |  |
|                                      | Donner pouvoir au Président<br>Voter sur les résolutions<br>Demander une carte d'admission<br>Consulter la documentation<br>Consulter la documentation<br>Consulter la documentation<br>Consulter la documentation<br>Consulter la documentation<br>Consulter la documentation |     |  |  |
|                                      | Le 29/11/2022<br>à 15h00 CET                                                                                                    |     |  |  |
|                                      | CONDITIONS GÉNÉRALES DE VOTE                                                                                                    |     |  |  |

## ETAPE 2 : remplir les coordonnées de l'asso puis « continuer »

| votaccess.fr/frontal/servlet/vote/                                                                                                    | pouvoirTiers                                                                                        |                                                            |                                                                           |
|----------------------------------------------------------------------------------------------------|----------------------------------------------------------------------------------------------------|------------------------------------------------------------|---------------------------------------------------------------------------|
| claranova                                                                                                    |                                                                                                    | CLARANOVA S.E ASSEMBLÉE GÉNÉRALE MIXTE DU 30 NOVEMBRE 2022 | <ul> <li>Déconnecter</li> <li>Aide en ligne</li> <li>Français </li> </ul> |
| Q 📄 🖻                                                                                                    | onner pouvoir à un tiers 🧧 INSTRUCTIO                                                               | NS DE VOTE > RÉCAPITULATIF > JUSTIFICATIF                  |                                                                           |
| onner pouvoir à un tiers                                                                                                    |                                                                                                    |                                                            |                                                                           |
| dibits de vole a exercer . 1                                                                                                    |                                                                                                    |                                                            | AVIS DE REUNION                                                           |
| : donne pouvoir à :<br>Civilité<br>Nom *<br>Complément destinataire<br>Complément adresse<br>N° et liberé de voie *<br>Lieu dit ou Bolte Postale<br>Code Postal<br>Localité *<br>Pays<br>* chemps obligatoires | Autre  ASSOCIATION ADANOVA ASSOCIATION ADANOVA ASSOCIATION ADANOVA A4610 14610 Cairon France France |                                                            |                                                                           |
|                                                                                                    |                                                                                                    | Continuer                                                  |                                                                           |
|                                                                                                    |                                                                                                    | CONDITIONS GÉNÉRALES DE VOTE                               |                                                                           |

Internet Explorer

## ETAPE 3 : confirmer

| votaccess.fr/frontal/servlet/vote/recapitulati                                                                                                    | ffiers .                                                             |                                                                           |  |  |  |  |
|----------------------------------------------------------------------------------------------------|----------------------------------------------------------------------|---------------------------------------------------------------------------|--|--|--|--|
| claranova                                                                                                    | CLARANOVA S.E ASSEMBLÉE GÉNÉRALE MIXTE DU 30 NOVEMBRE 2022           | <ul> <li>Oéconnecter</li> <li>Ide en ligne</li> <li>Français ▼</li> </ul> |  |  |  |  |
| O Donner pouv                                                                                                    | oir à un tiers 🗧 INSTRUCTIONS DE VOTE > RÉCAPITULATIF > JUSTIFICATIF |                                                                           |  |  |  |  |
| Donner pouvoir à un tiers                                                                                                    |                                                                      |                                                                           |  |  |  |  |
| Le donne pouvoir a un tiers<br>Je donne pouvoir en utilisant la totalité de mes droits de vote actuels à :<br>ASSOCIATION ADANOVA<br>SA S ROUTE DE CREULLY<br>14610<br>14610<br>14610<br>France<br>Le reconnais avoir pris connaissance des conditions générales de vote et les accepter sans réserve. |                                                                      |                                                                           |  |  |  |  |
|                                                                                                    | CONDITIONS GÉNÉRALES DE VOTE                                         |                                                                           |  |  |  |  |
|                                                                                                    |                                                                      |                                                                           |  |  |  |  |

ETAPE 4 : c'est validé, téléchargez l'attestation de votre demande et envoyez la à <u>ada.nova@yahoo.com</u> accompagné de votre formulaire de vote.

| votaccess.fr/frontal/servlet/soumettreInstruction                                                                                          |                              |                                                                                                    |                       |                                            |
|----------------------------------------------------------------------------------------------------|------------------------------|----------------------------------------------------------------------------------------------------|-----------------------|--------------------------------------------|
| claranova                                                                                                    | CLARANOVA S.E                | www.votaccess.fr indique<br>-Votre réponse a bien été enregistrée et transmise à l'organisateur de<br>Assemblée Générale | NOVEMBRE 2022         | Déconnecter     Aide en ligne     Français |
|                                                                                                    |                              | ок                                                                                                    |                       |                                            |
| Donner pouvoir à un tiers                                                                                                    | JE VOIE > RECAPITOLATIE > 30 | a lintwa lin                                                                                                    |                       |                                            |
| Vos instructions ont été enregistrées le 11/11/2022 à 11h06 CET<br>La référence d'enregistrement est 9801ca1a-03ac-4aab-83ca-f1b37cff907e. |                              |                                                                                                    |                       |                                            |
| Pour télécharger une attestation de votre demande, cliquez [c].                                                                            |                              |                                                                                                    |                       |                                            |
|                                                                                                    |                              |                                                                                                    |                       |                                            |
|                                                                                                    |                              |                                                                                                    |                       |                                            |
|                                                                                                    |                              |                                                                                                    |                       |                                            |
|                                                                                                    |                              |                                                                                                    |                       |                                            |
|                                                                                                    |                              | 1.4                                                                                                    |                       |                                            |
|                                                                                                    |                              | CONDITIONS GENERALES DE VOTE                                                                                             |                       |                                            |
|                                                                                                    |                              |                                                                                                    |                       |                                            |
|                                                                                                    |                              |                                                                                                    |                       |                                            |
| 🕂 🔎 Taper ici pour rechercher                                                                                                    | 🥶 🗾 é 🙆 I                    | 6                                                                                                    | <b>→7 ΠE</b> +1.53% 1 | t ፍ 🙊 😇 🧮 🖟 🗣 🦷 🔗 🖅 🔩 11/11/2022 💀         |